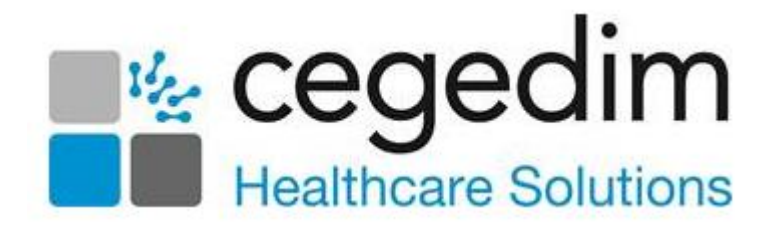

# GP Connect in the Cegedim Primary Healthcare Solution

Version 1 11 January 2022

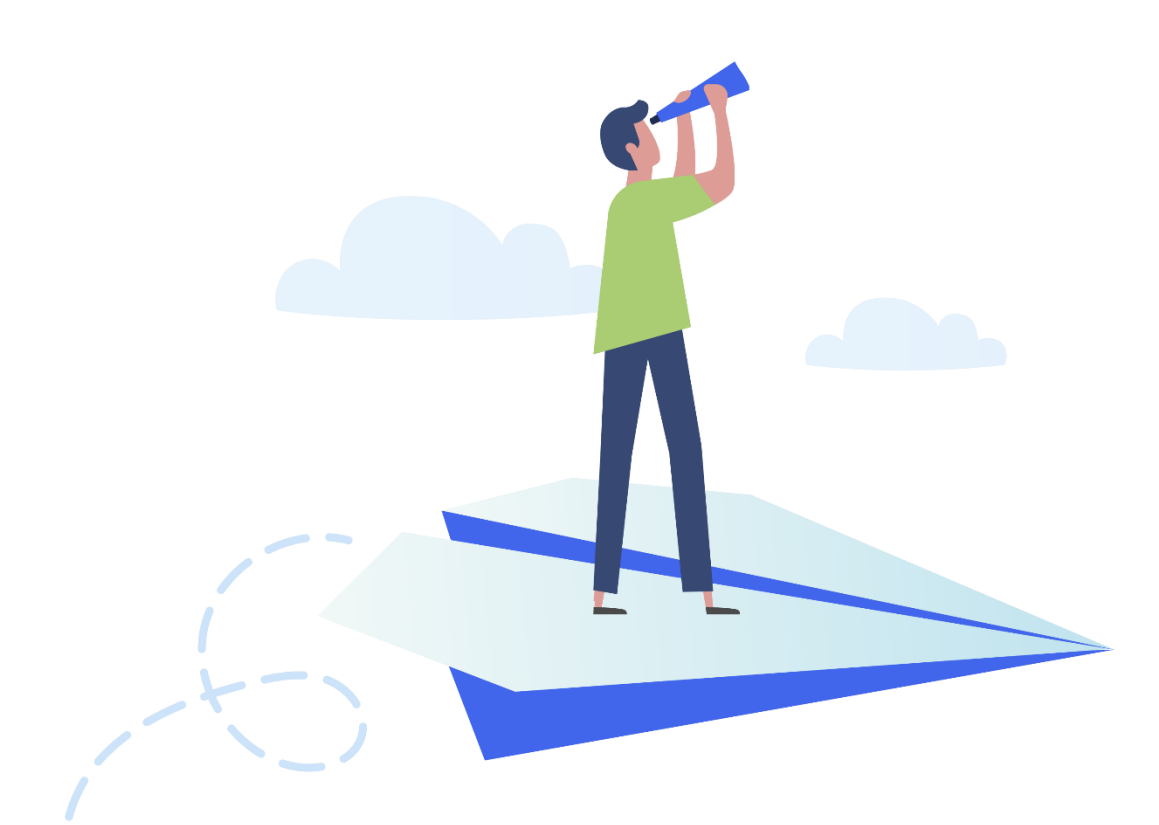

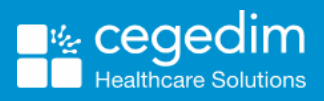

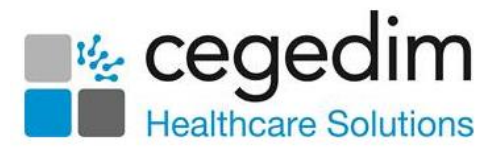

#### Copyright © 2022 In Practice Systems Limited

#### All Rights Reserved

No part of this document may be photocopied, reproduced, stored in a retrieval system or transmitted in any form or by any means, whether electronic, mechanical, or otherwise, without the prior written permission of In Practice Systems Limited.

No warranty of accuracy is given concerning the contents of the information contained in this publication. To the extent permitted by law, no liability (including liability to any person by reason of negligence) will be accepted by In Practice Systems Limited, its subsidiaries or employees for any direct or indirect loss or damage caused by omissions from or inaccuracies in this document.

In Practice Systems Limited reserves the right to change without notice the contents of this publication and the software to which it relates.

Product and company names herein may be the trademarks of their respective owners.

In Practice Systems Limited

**The Bread Factory** 

**1a Broughton Street** 

London

SW8 3QJ

Website: https://www.cegedim-healthcare.co.uk/

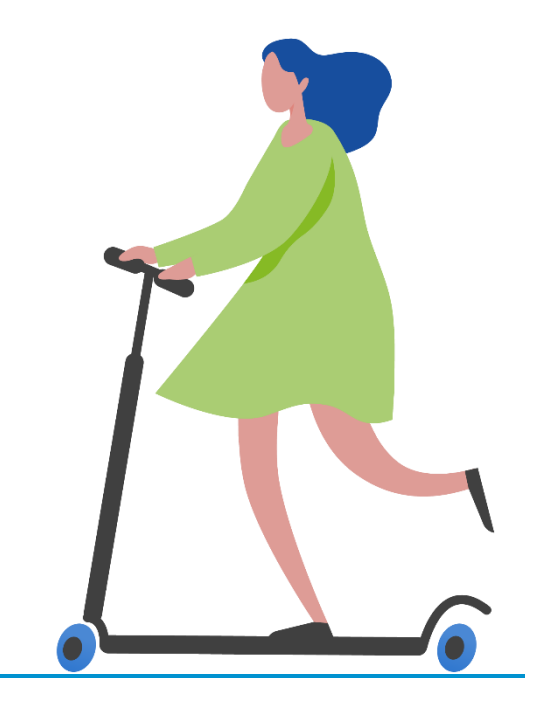

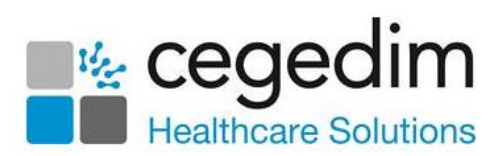

### Contents

| GP Connect                             | 4  |
|----------------------------------------|----|
| GP Connect Overview                    | 4  |
| Sharing Agreements                     | 5  |
| Setting Patient Consent for GP Connect | 6  |
| What information can be viewed?        | 7  |
| GP Connect Appointments                | 8  |
| Pre-requisites                         | 8  |
| Setting Up GP Connect Appointments     | 9  |
| Appointments Setup                     | 9  |
| Appointments                           |    |
| Adding ODS Codes                       | 12 |
| Creating GP Connect Presets            | 13 |

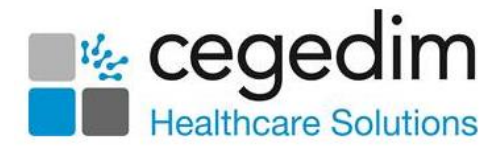

# **GP** Connect

**GP Connect** is an NHS Digital project designed to enable GP practices to access patient related information recorded on any of the participating systems across care settings.

It relies on sharing agreements being signed between practices and authorised third parties. All data is exchanged via the **Spine**.

For further information about **GP Connect**, please refer to https://digital.nhs.uk/services/gp-connect.

## **GP** Connect Overview

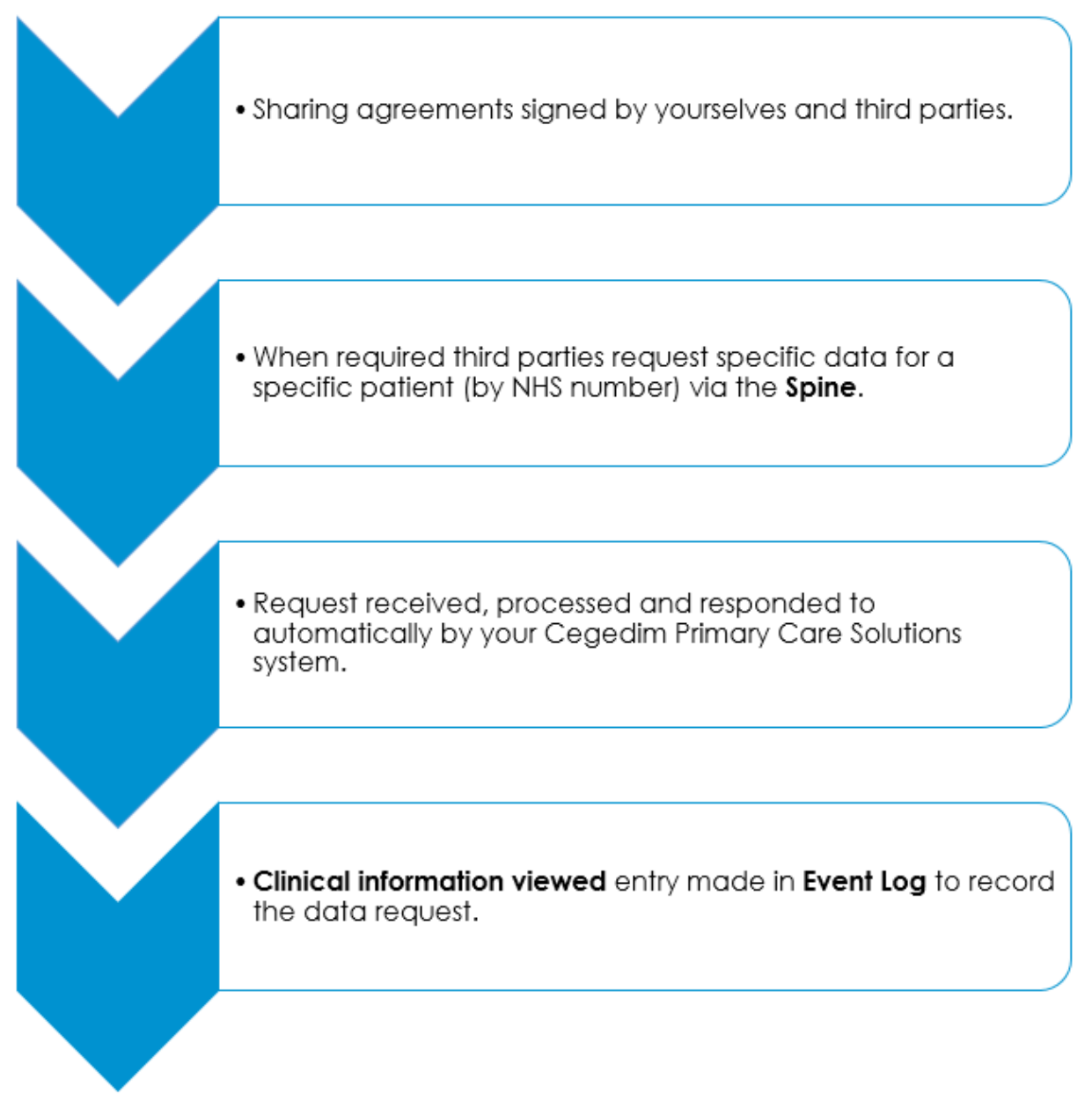

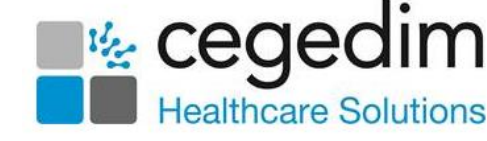

The following points have to be considered with regards to GP Connect:

- Sharing agreements between yourselves and authorised third parties, see <u>Sharing Agreements</u> on page <u>5</u> for details.
- Patient consent all patients have GP Connect consent allowed by default, see <u>Setting Patient Consent for GP Connect</u> on page <u>6</u> for details.
- The type of data extracted, see <u>What information can be viewed?</u> on page <u>7</u> for details.

**Note** - At this time **Cegedim Primary Care Solutions** are unable to request data from third party systems.

# **Sharing Agreements**

GP Connect relies upon you signing a Sharing Agreement with third parties to share your data. Details of sharing agreements are held on the Spine, and a Spine Security Proxy (SSP) ensures that no data can be accessed without a Data Sharing Agreement (DSA) in place.

The **DSA lookup** is populated by the NHS Digital Deployment teams following the necessary **DSA** submissions from the Commissioning/Providing organisations to the **GP Connect Assurance and Approval** process. You need to contact the NHS Digital Deployment team to add or update any **DSA's**.

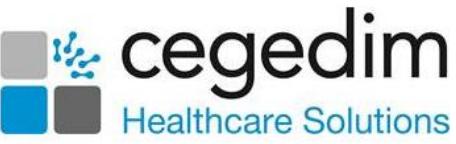

# Setting Patient Consent for GP Connect

All patients have implied **GP Connect** consent allowed by default. You can update patient consent, by recording one of the following clinical terms in **Vision 3**:

- To record explicit consent to share:
  - 9Nd7.00 Consent given for electronic record sharing.
  - **93C0.00** Consent given for upload to local shared electronic record.
- To record dissent to share:
  - 9Nd1.00 No consent for electronic record sharing.
  - **93c1.00** Refused consent for upload to local shared electronic record.

Important - If you update patient consent using one of the clinical terms above, no third party requesting data can override it.

To add one of these codes to the patient record:

- 1. From **Consultation Manager**, select the appropriate patient and start a consultation if required.
- 2. Select Add Medical History Add screen displays:

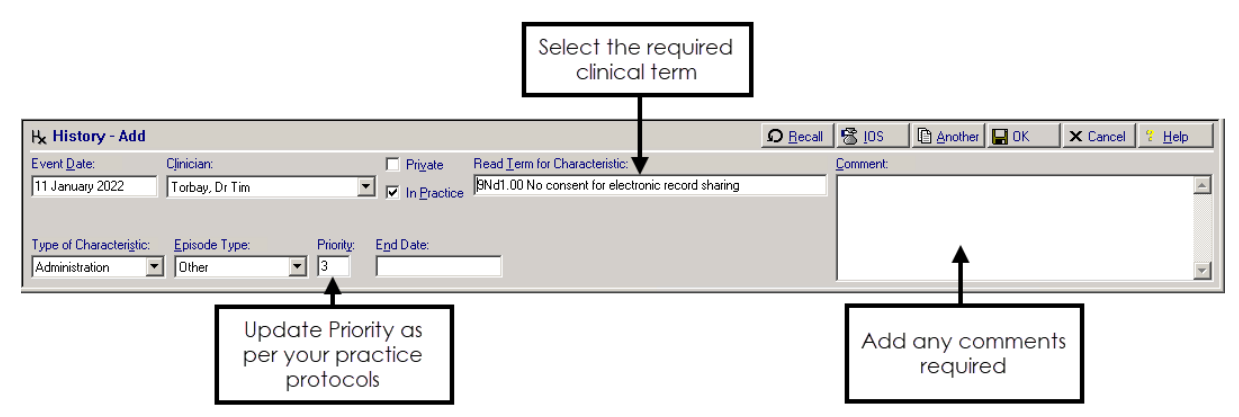

- 3. Complete as required:
  - **Read Term for Characteristic** Enter the clinical term of the consent required, preceded by a # and press <**Return>**.
  - **Comments** Enter free text comments if required.
  - **Priority** Update as per your practice protocols.
- 4. Select **OK** to save.

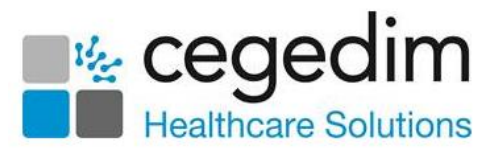

Important - Read code 9Nd1.00 No consent for electronic record sharing is used in Scotland for Emergency Care Summary (ECS) consent, so a patient moving from Scotland may already have this Read code recorded.

#### What information can be viewed?

A data request must specify the patient, by NHS number and the specific type of data required, a general non-specific request is not possible. The following patient data is available for sharing:

- **Summary** (cannot be filtered).
- Encounters.
- Clinical Items.
- Problems.
- Allergies (cannot be filtered).
- Medications:
  - Current Medication Issues All Acutes and Repeat Issues in the last year (cannot be filtered).
  - Current Repeat Medications All active Repeat Masters irrespective of any date filter in the request (cannot be filtered).
  - **Past Medication** All inactive Repeat Masters and all acutes and issues older than one year.
- Referrals.
- Observations.
- Investigations.
- Immunisations (cannot be filtered).
- Administrative Items.

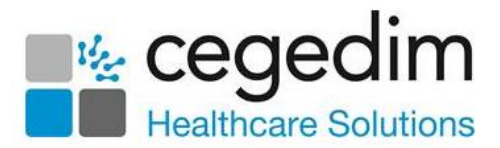

# **GP** Connect Appointments

The ability to release appointments to third parties that you have a sharing agreement with, for example NH\$111, relies on you using **Appointments** and **Appointments Setup**.

An appointment slot that is available for booking by a third party is

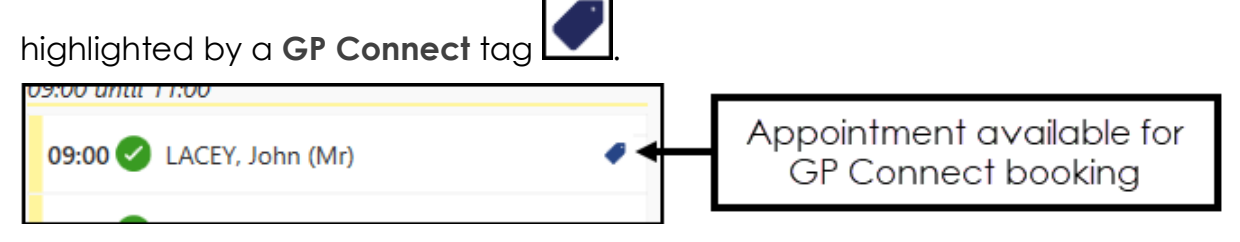

# Pre-requisites

In order to create GP Connect appointments you must:

• Have updated to **Appointments** and **Appointments Setup**, contact your Account Manager to organise updating to our newest management tool for setting up and maintaining your appointments books

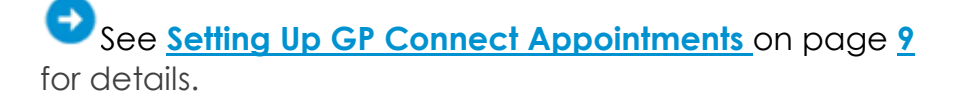

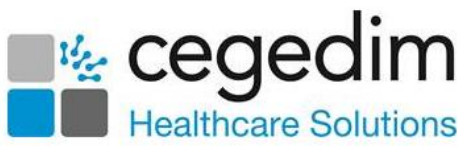

# Setting Up GP Connect Appointments

To create an appointment that is available to a third party via **GP Connect**, the following conditions must be met:

#### **Appointments Setup**

From Appointments Setup:

- The **ODS Code** of the organisations you want to share your appointments with.
- **Slot Types** must have a **Delivery Channel**, this tells the booker the type of appointment they are booking:

| Create Slot Type          |       |        |
|---------------------------|-------|--------|
| Name                      |       |        |
| GP Connect Example        |       |        |
| Web bookings Non-viewable |       |        |
| Short Name                |       |        |
| GPCON                     |       |        |
| Duration<br>10 mins       |       |        |
| Delivery Channel          |       |        |
| In-person<br>Telephone    |       |        |
| Video<br>Advisory Message |       |        |
|                           |       | 50     |
|                           | Apply | Cancel |

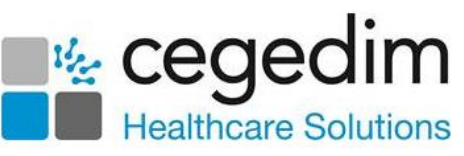

• Sessions must have a **Practitioner Role** and **Location**, this tells the booker the type of clinician and where they are booking:

|                   | Session options                   |
|-------------------|-----------------------------------|
|                   | Session type                      |
|                   | Main GP Session V                 |
| Selectio          | Practitioner Role                 |
| Practitioner Role | Salaried General Practitioner ~ 0 |
|                   | Location                          |
| select a Location | High Street Branch v 0            |
|                   | Open session                      |
|                   | Travel clinic                     |
|                   | Save Cancel                       |

#### **Appointments**

- An appointment slot must currently be tagged manually as a **GP Connect** slot, this step must be done from **Appointments**:
  - To tag a slot as GP Connect available, from Appointments,

from the slot required, select **Options** - **GP Connect** - **Share with** and then select either the specific organisation or the **Preset** group:

| 09:10 | GP Telephone                       |              | 09:10           |
|-------|------------------------------------|--------------|-----------------|
| 09:20 | Insert slot                        |              | 09:20           |
| 09:30 | Hold slot<br>Make slot unavailable |              | 09:30           |
| 09:40 | Change type                        |              | 09:40           |
| 09:50 | Delete slot                        |              | 09:50           |
| 10-00 | GP Connect                         | Share        | 20.00           |
| 10.00 | Cont, map (m)                      | Share with   | 111 Call Centre |
| 10:10 | 10:10                              | Stop sharing | IUCIU           |
| 10:20 | 10:20                              | Edit sharing | 10:20           |

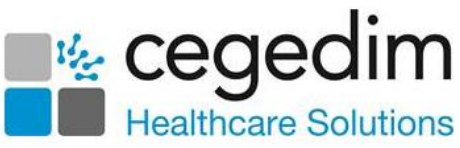

 To tag a selection of slots as GP Connect available, from Appointments, right click on all the slots required and select

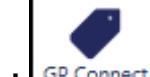

**GP Connect** - **Share with** and then select either the specific organisation or the **Preset** group.

| Ö      | Ê         | $(\mathfrak{g})$     | AM      | PM         | 7  | 7   | ø      |           |
|--------|-----------|----------------------|---------|------------|----|-----|--------|-----------|
| ct All | Make slot | <b>o</b> unavailable | GP Conn | ect        |    |     |        |           |
|        |           |                      | Sh      | nare       |    |     |        |           |
|        | 111 Call  | Centre               | Sł      | nare with  |    | na  | epnon  | e cons    |
|        |           |                      | Ec      | dit sharin | g  | 1:0 | o.     |           |
|        |           |                      | St      | op shari   | ng | м   | DULDIN | IG, Glori |
|        |           |                      |         |            |    |     |        |           |

**Important** - To facilitate reporting on vaccination appointments any COVID vaccination appointment slots should have a **Slot Type** of COVID VACS.

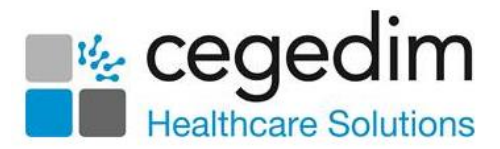

# Adding ODS Codes

To share appointments with third party organisations, you must add their **ODS Code** to **Appointments Setup**.

See the ODS portal website for further details.

To add an **ODS Code**:

- 1. From the Appointments Setup menu, select ODS Codes.
- 2. Select Add ODS code.
- 3. Enter the ODS code for the organisation you want to share appointments with.
- 4. Select **Save:**

| MR SYSTEM SU                 | PERVISOR V ODS codes  |   |
|------------------------------|-----------------------|---|
| Vision Appointments<br>Setup | Add ODS code<br>06HAK | Q |
| Slot types                   | ODS code              | Û |
| Session types                | Code is required      |   |
| Sessions                     | Enter the ODS         |   |
| Weekly plans                 | code supplied         |   |
| GP Connect                   |                       |   |
| ODS Codes                    | Select Save           |   |
| Presets                      | Save Reset Sort (A-Z) | ] |

ODS Codes should be added to groups, known as GP Connect Presets.

See <u>Creating GP Connect Presets</u> on page <u>13</u> for further details.

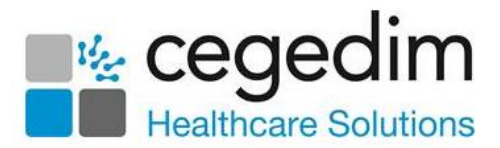

# **Creating GP Connect Presets**

**GP Connect Presets** enable you to create groups of third parties for the sharing of appointments via **GP Connect**.

To create GP Connect Presets:

- 1. From the Appointments Setup menu, select Presets.
- 2. Select Add preset and the Create GP Connect Preset screen displays:

| Create GP Connect Preset                     |               |
|----------------------------------------------|---------------|
| Name                                         |               |
| GP Connect (Mandatory)                       | Required info |
| Organisation type(s) Urgent Care GP Practice |               |
| ODS Code(s)                                  |               |
| 007HCD                                       |               |
| ОбНАК                                        |               |
| Apply                                        | Cancel        |

- 4. Complete as follows:
  - Name Enter a name for the group
  - **GP Connect** Ticked by default, only remove this tick to inactivate the group

**Note** - There is currently no requirement to select an Organisation Type or ODS Code.

5. Select Apply.